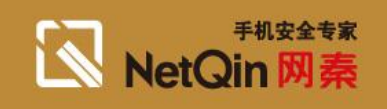

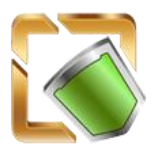

手机卫士 Version 3.0

# 快速使用入门

- ☑ 新版主要改进功能
- ☑ 安装网秦手机卫士
- ☑ 一键体检发现手机系统、安全问题
- ☑ 修复手机体检问题
- ☑ 监控程序联网,统计上网流量<sup>~</sup>夏日彩虹流量条
- ☑ 全球第一款手机开机加速
- ☑ 清理系统垃圾、释放空间
- ☑ 拦截模式
- ☑ 手机备份
- ☑ 发现手机异常,进入急救模式
- ☑ 管理手机系统文件、查找文件;删除大文件释放存储空间;管理蓝牙消息
- ☑ 在线安全扫描已安装程序,分析潜在威胁,保护手机安全
- ☑ 推荐好友
- ☑ 换肤

## 新版主要改进功能

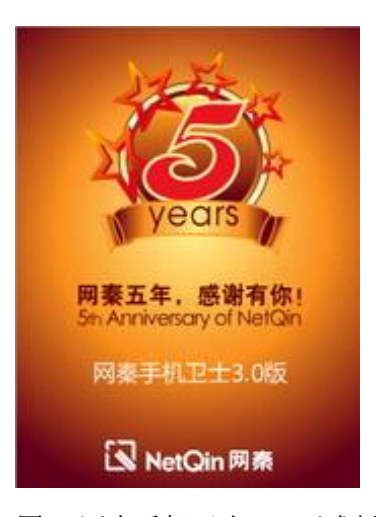

图 1 网秦手机卫士 3.0 正式版 版本说明: V3.0.0.10(Build: 3081) 适配平台: S60 3rd 5th(Nokia 品牌)

网秦第一款同一个安装包可同时支持 Symbian S60 3<sup>rd</sup> 5<sup>th</sup> 两个平台的产品

网秦手机卫士 3.0 正式版的主要改进功能有:
1.新增来电和短信过滤;
2.新增通讯录备份;
3.新增去电接通提示;
4.新增换肤功能;
5.新增文件搜索功能;
6.优化云查杀程序管理;
7.优化任务管理垃圾清理;
8.增强流量监控的稳定性;
9.优化磁盘管理文件管理;
10.增加体检项;
11.增加接入点设置;
12.优化了各项系统设置;

### 1 安装网秦手机卫士

您可以到这里: http://www.netqin.com/products/mobileguard/ 下载最新版本的手机卫士。

目前, 网秦手机卫士 3.0 可以安装在所有使用 S60 3rd 和 5th 操作系统的智能手机上。下面以 Nokia 手机为例, 向您介绍如何将网秦手机卫士安装到手机上。

#### 我们推荐您使用 Nokia PC 套件来安装手机卫士,这样最方便和快捷:

**第一步** 请确保您的电脑已经正确安装了 Nokia PC 套件(提示:请访问 <u>www.nokia.com</u> 下载适合您手机的最新 PC 套件)。并且您已经使用数据线正确将手机连接到电脑,如下图所示

| ▼13:42 中国移动 | ] |
|-------------|---|
| 📨 💼 🚳 🥡 🖻 🗜 |   |
| 😐 今天无日历项    |   |
| 选择USB模式:    |   |
| 🕒 PC套件      |   |
| 大容量存储       |   |
| 多媒体传送       |   |
| 将PC连接至互联网   |   |
| 确认 取消       | Í |

图 1-1 使用 USB 数据线将手机连接到电脑,并且选择 PC 套件模式

第二步 请使用浏览器访问 <u>http://www.netqin.com/products/mobileguard/</u>,将网秦手机卫士 3.0 版的最新安装包下载到电脑中。然后,双击安装包,跟随电脑屏幕提示完成安装操作,如下图所示:

|                        |        | ~             | 诺基亚应 | 2用程序安装器 ×                      |
|------------------------|--------|---------------|------|--------------------------------|
| □ 诺基业应用程序安装器 □ 是否要将应用程 | 序安装到手枝 | η. <u>Ε</u> ? | ļ    | 完成手机用户界面上的安装,<br>或单击"取消"以取消安装。 |
|                        |        | ×             |      | 0                              |

图 1-2 跟随 Nokia PC 套件的提示,将手机卫士安装到手机上

**第三步** 稍候片刻,您的手机将出现如下的提示,请选择"是"并跟随手机屏幕的提示开始安装手机卫士。如下图所示:(注意,如果有足够的空间,建议您将手机卫士安装到手机存储中,这样软件的运行速度会更快)

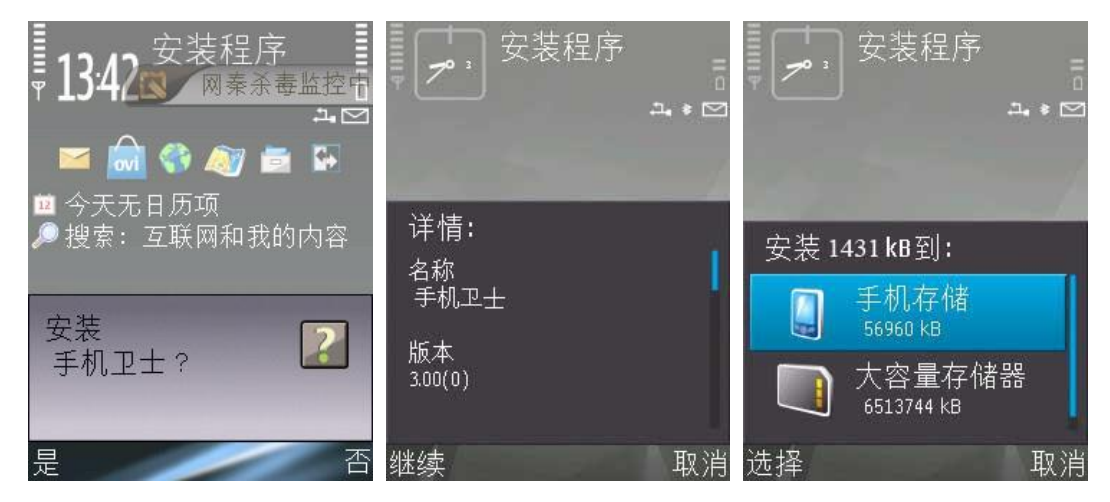

图 1-3 跟随手机屏幕的提示完成安装过程

**第四步** 当出现"正在安装"的进度提示时,恭喜您,安装已经开始顺利进行了,请稍等一会,马上进入第 2 节:注 册并激活软件。

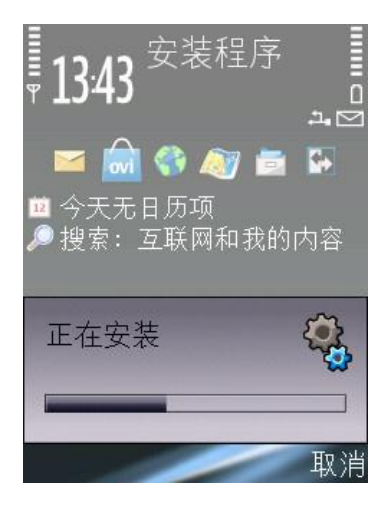

图 1-4 正在安装

友情提示:如果您找不到合适的 PC 套件软件,您也可以直接从手机上安装网秦手机卫士:

- 1. 先将网秦手机卫士 3.0 的安装包拷贝到手机上(或手机存储卡上),或是通过手机下载,登录 <u>http://wap.netqin.com</u> 下载最新版本的手机卫士到手机上
- 2. 打开存储卡相应的文件夹,选择安装包文件并按左键"选项->打开"或者直接使用中键"打开",如下图所示

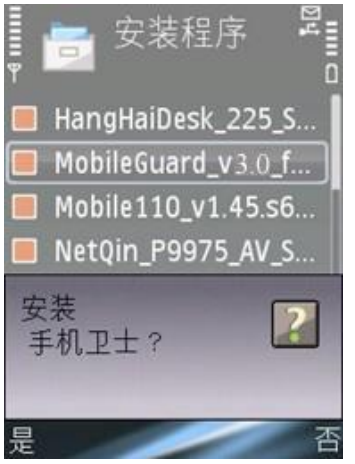

图 1-5 从手机上直接安装网秦手机卫士

## 2 一键体检发现手机系统、安全问题

安装软件并激活成功后,手机卫士会主动提示您是否立刻进行体检扫描,如下图:

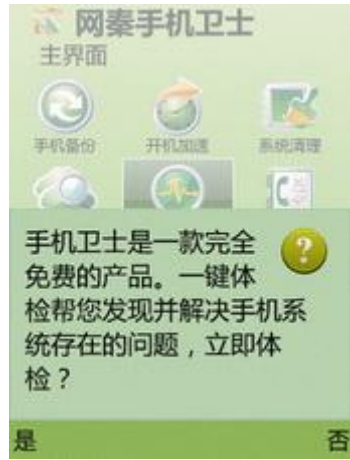

**图 2-1** 体检提示

点击主界面的"一键体检"功能图标,选择"立即体检"后对手机的全面体检就会开始。

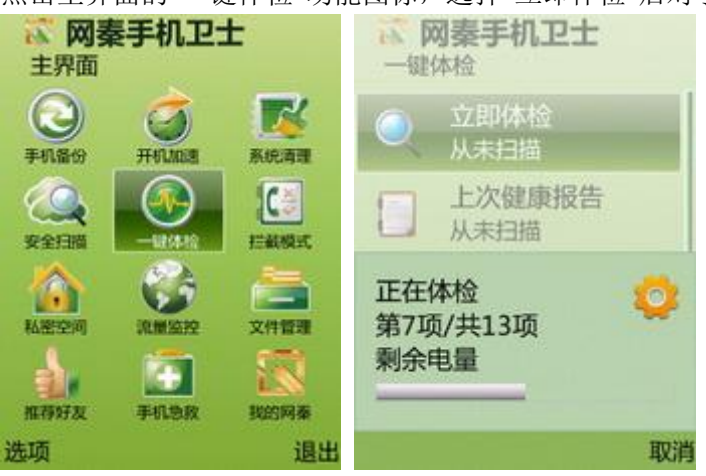

**图 2-2**一键体检

# 3 修复手机体检问题

体检结束后,会自动进入"健康报告"界面,您可以查看本次体检的结果,并对存在安全隐患或性能问题的项目进行相应处理。

体检结束后,会自动进入"健康报告"界面,红色图标为立即处理的、有安全隐患或性能问题的项,如下图:

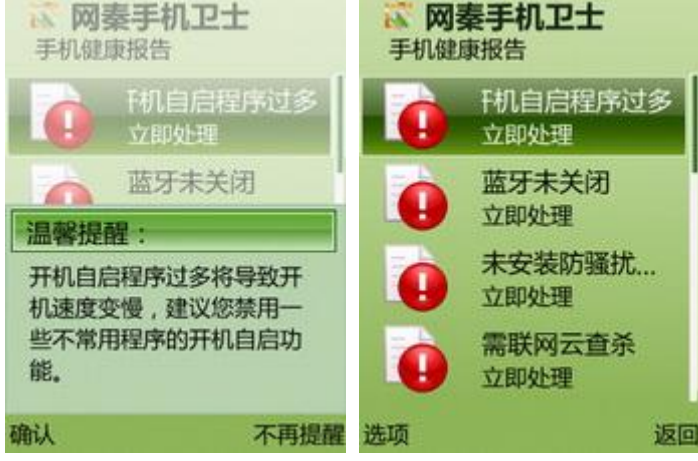

**图 3-1** 红色图标

黄色图标表示该项有问题建议您马上处理,如下图所示:

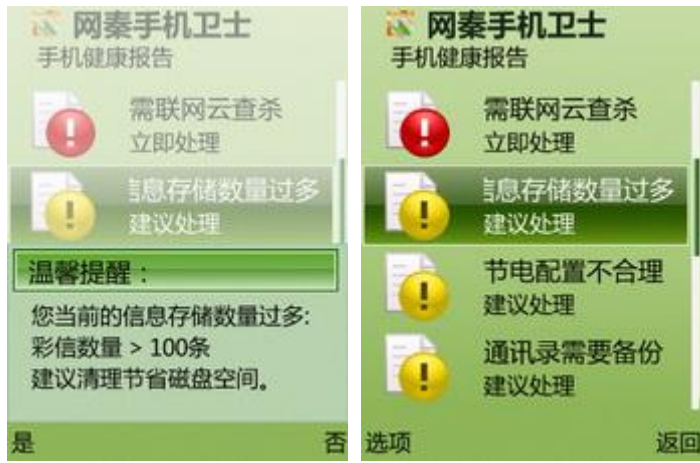

**图 3-2** 黄色图标

蓝色图标表示该项尚未体检,点击会提示您重新进行体检,如下图所示:

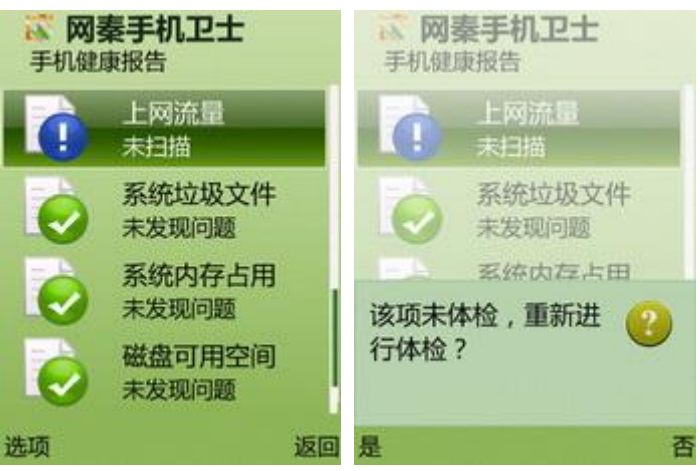

**图 3-3** 蓝色图标

绿色图标表示此项经体检未发现问题,如下图所示:

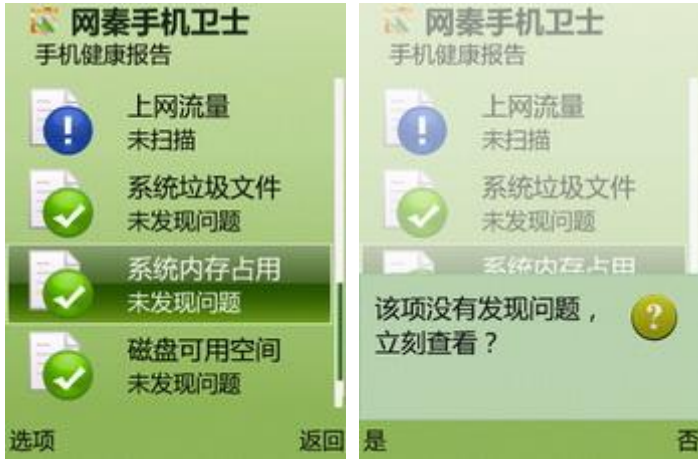

**图 3-4** 绿色图标

# 4 监控程序联网,统计上网流量~夏日彩虹流量条

手机卫士 3.0 版新增了流量监控功能,流量监控带来贴心流量管理,为您监控程序联网,统计已用流量,防止因超 过包月流量而增加不必要的话费。真正做到我的话费我做主!更有清新彩虹流量条,醒目视觉新体验!

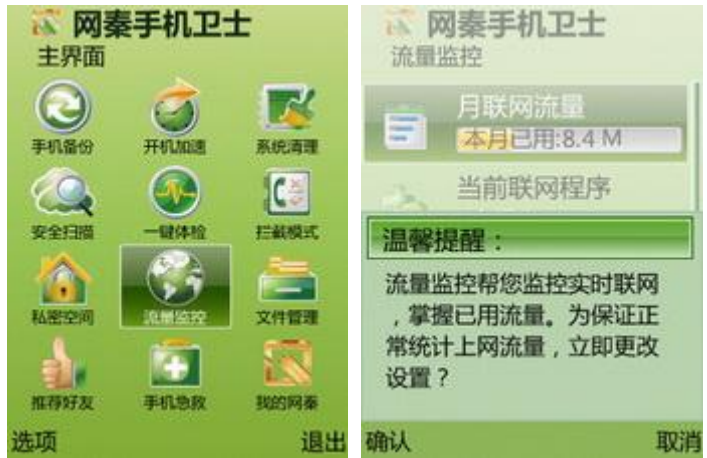

清新彩虹条,流量更醒目

流量监控条设计为一道华丽的彩虹,不再是单一的绿色进度条;随时随地监控您的流量信息 当用户联网的链接没有断开,但又没有数据传输时,流量条会自动变得很淡,完全不影响用户阅读等其他操作

| UC浏览器   |                 | k 💁 💁  | QQ好友       | <u> </u> | <b>与</b> UC123网址导航                                                               |
|---------|-----------------|--------|------------|----------|----------------------------------------------------------------------------------|
| < 🝵 🖻 🖬 | 🐴 3.8M 440.5B/s | ◎ 腾讯空间 | 3.8M       | 325.0B/s | 3.8M 0.0B/s                                                                      |
|         | ]               | ◎ 找的好友 |            | (0/22)   | UC/23 网址导航>>                                                                     |
| る投糸     |                 | ◎ 朋友   |            | (0/3)    | 精品酷站                                                                             |
| ●輸入网址   |                 | ◎ 家人   |            | (0/0)    | <u>新浪 乐讯 搜狐 天网 3G</u>                                                            |
| ・手机酷站   | 0               | 🛯 同学   |            | (0/0)    | <u>人人 淘宝 空中 百度 QQ</u>                                                            |
| ·网址分类   | 0               |        |            |          | 易查 谷歌 网易 天下 天气                                                                   |
| ·移动生活   | 0               |        |            |          |                                                                                  |
| • 互联网酷站 | 0               |        |            |          | [ <u>新闻] 风凰                                    </u>                              |
| • 历史    | 0               |        |            |          | [ <u>小況</u> ] <u>100</u> [ <u>八</u> 倍] <u>起</u>   <u>0</u> ]<br>[游戏]手游[当乐]帝国[捉角] |
|         |                 |        |            |          | [社区] 开心  猫扑  天涯  51                                                              |
|         |                 | 2010-0 | 5-18 11.40 |          | [软件]泡椒 八神 冰冰 宝软                                                                  |
| 菜单 1    | 1:47 切换         | 菜单     | 8 10 11.43 | 开分组      | 选项    返回                                                                         |

图 4-1 夏日彩虹流量条

#### 月联网流量

点击"月联网流量",可以管理上网流量,针对本月流量进行统计,显示最近几个月的流量信息,并可查看各个软件所 耗流量的排序和百分比显示,并且可以查看今日流量排序信息和百分比信息

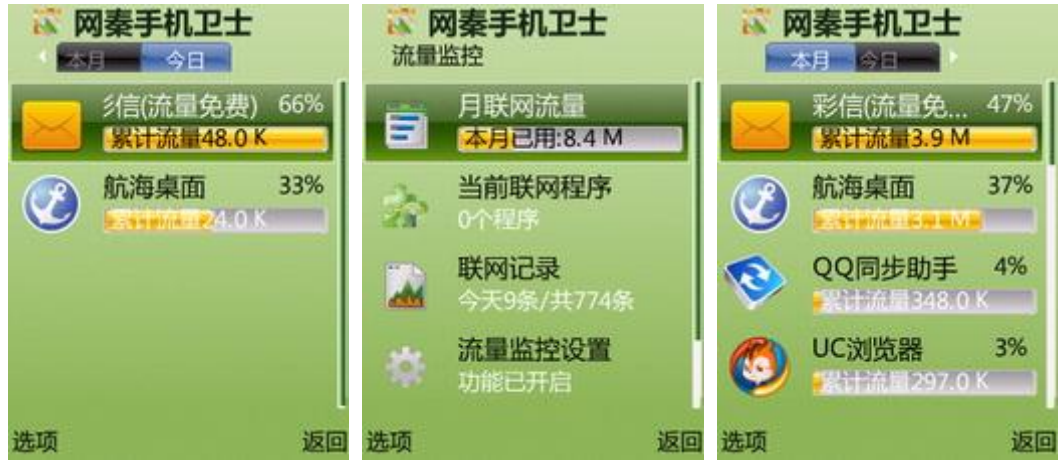

图 4-2 月联网流量

#### 当前联网程序

点击"当前联网程序",当前正在联网的程序及进程,且可对这些程序和进程进行断网及关闭程序的操作;

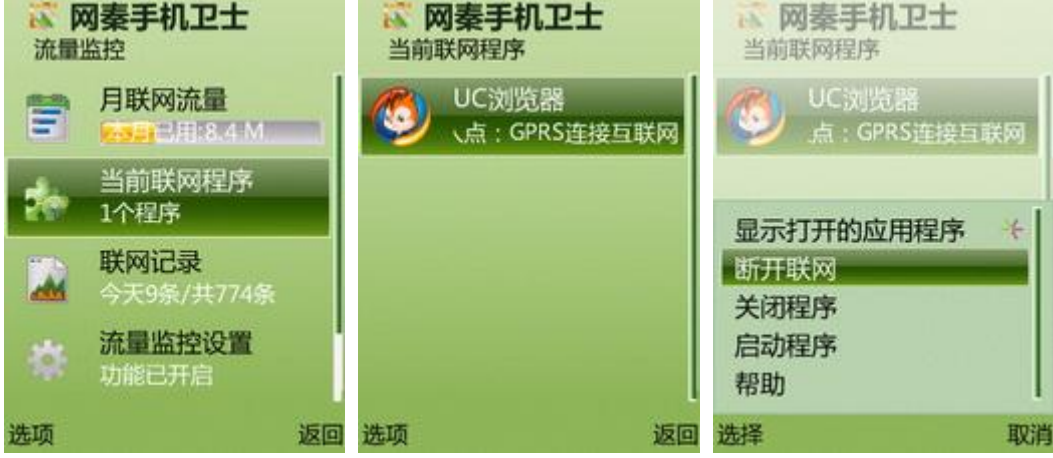

图 4-3 当前联网程序

#### 联网记录

点击"联网记录",查看最近的 1000 条联网记录,可知道无人操作时有哪些程序未经允许连接了网络

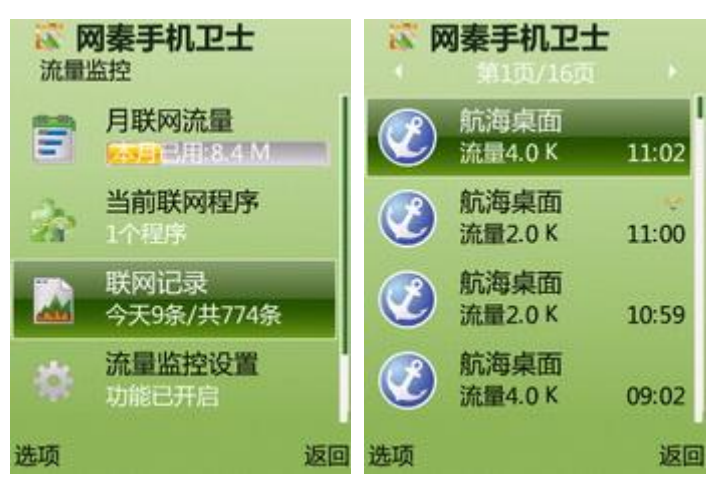

**图 4-4** 联网记录

#### 流量监控设置

点击"流量监控设置",可以设置流量监控功能开关、最大流量、月结算日和流量条状态;

选择"流量监控功能",可以控制流量监控的开关

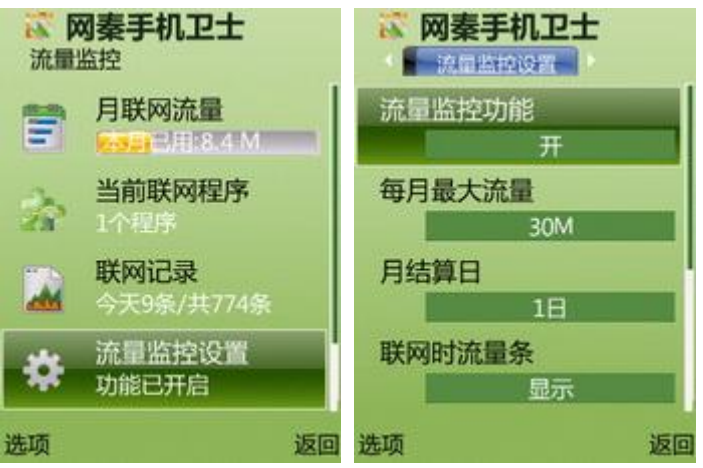

图 4-5 流量监控设置

选择"每月最大流量",可以设置每月上网允许的最大流量

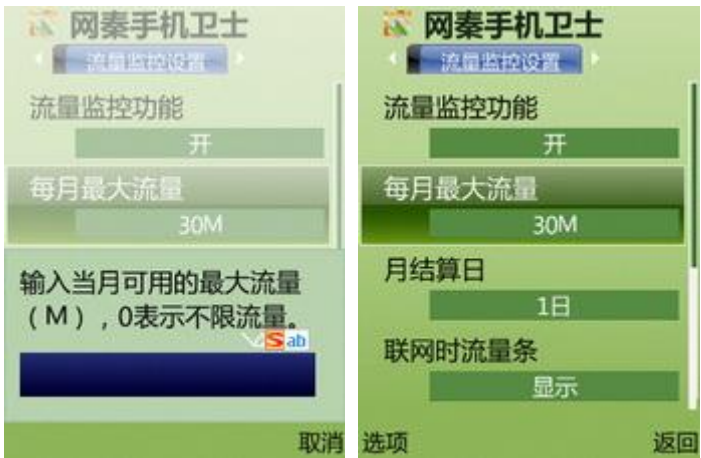

图 4-6 每月最大流量

选择"月结算日",可以设置每月结算日,输入值表示每月的第几日

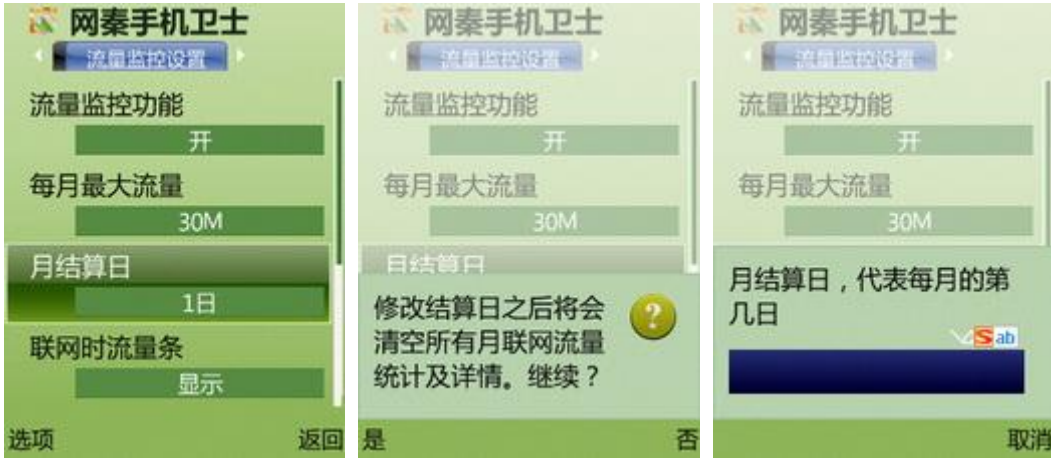

**图 4-7**月结算日

还可以设置联网流量条显示开关,流量条位置,流量条大小,流量条透明度

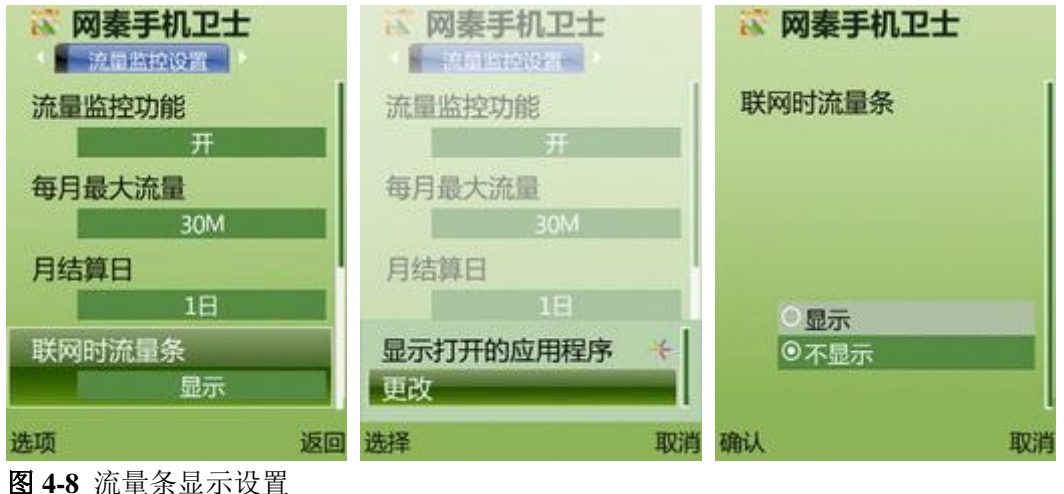

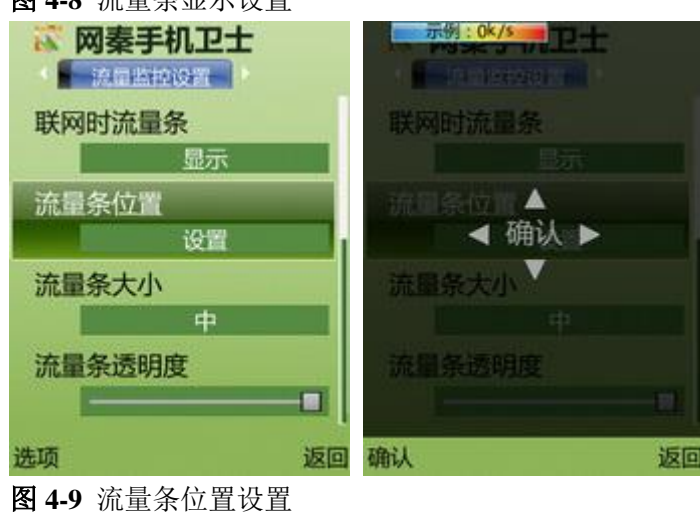

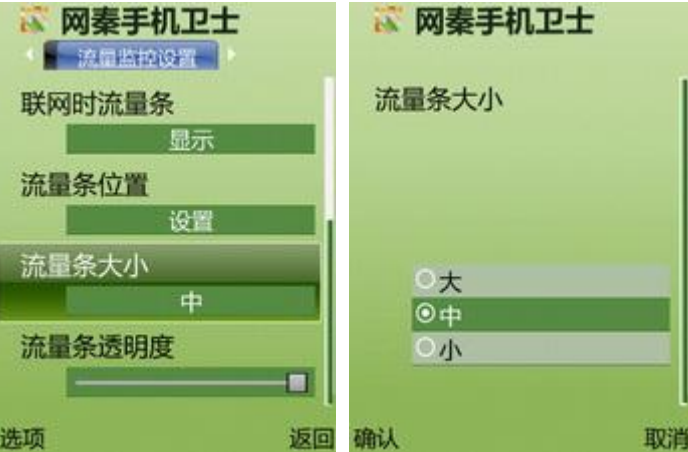

| <b>图 4-10</b> 流量条大小设 | 置            |        |     |
|----------------------|--------------|--------|-----|
| 网秦手机卫士     流電監控设置    | ě            | 网秦手机   | 卫士  |
| 联网时流量条               | ษ            | 流量条透明度 |     |
| 显示<br>流量条位置<br>设置    |              | 100%   |     |
| 流量条大小中               |              | 透明     | 不透明 |
| 流量条透明度               |              |        |     |
| 洪西                   | र्भति सीक्षे | 1      | HON |

图 4-11 流量条透明度设置

#### 清空流量统计

在流量监控主界面左下角选项中点击"清空流量统计",方便换卡、换套餐等用户的使用。

| 派 <b>阿秦手机卫士</b><br>流量监控        |    |
|--------------------------------|----|
| 月联网流量<br>三 月联网流量<br>本月已用:8.4 M |    |
| 当前联网程序                         |    |
| 显示打开的应用程序<br>打开<br>清空月流量统计     | *  |
| 帮助                             |    |
| 选择                             | 取消 |

图 4-12 清空月流量统计

# 5 全球第一款手机开机加速

网秦手机卫士是全球第一款具备手机开机加速功能的软件。加速点击主界面"开机加速",进入后列出所有具有开机自 启功能的软件,如下图所示。点击"选项"-"禁止自启" 即禁用了选中程序的开机自启功能。

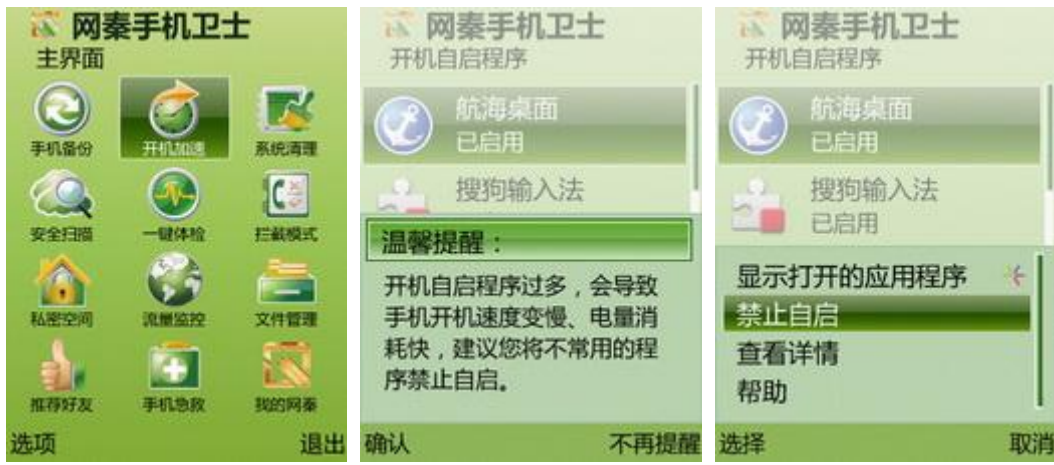

图 5-1 禁止开机自启

| 开机        | <b>羽秦手机卫士</b><br>自启程序 |    |
|-----------|-----------------------|----|
|           | 航海桌面<br>已禁用           |    |
| -         | 搜狗输入法<br>已启用          |    |
| <b>\$</b> | QQ安全助手<br>已启用         |    |
| 3         | 来电通 S60 3rd<br>已启用    |    |
| 选项        |                       | 返回 |

图 5-2 禁止开机自启

# 6 清理系统垃圾、释放空间

点击主界面"系统清理",进入后可通过选择"内存清理"、"垃圾文件清理"、"短信清理"、"彩信清理"、"蓝牙消息清理"功能,随时清除手机里的垃圾文件和垃圾信息,使您的爱机随时保持最佳状态。

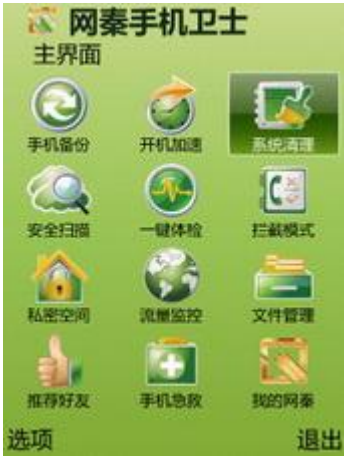

#### 图 6-1 系统清理

#### 内存清理

点击"内存清理",进入当前运行的程序列表和批量清理界面。点击"选项"->"关闭程序"或"关闭所有程序"关闭 正在运行的程序,来释放内存。如图所示。

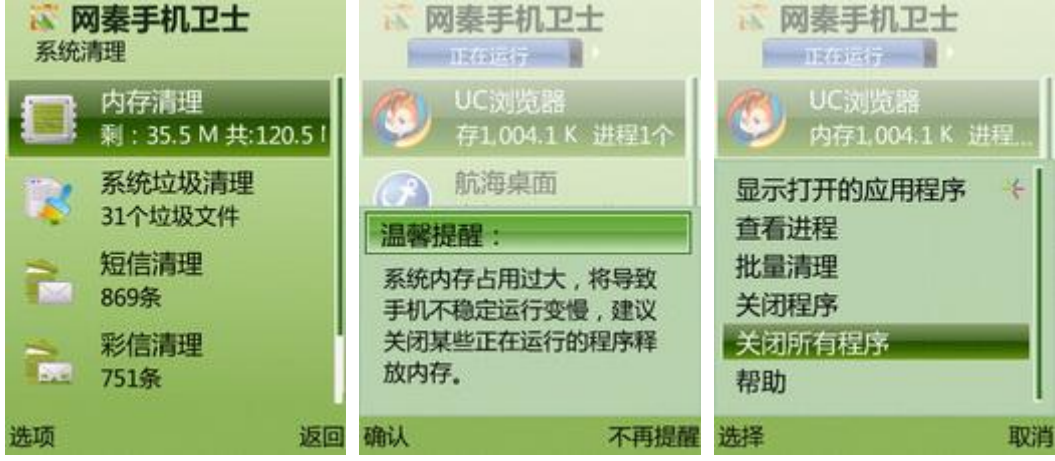

图 6-2 查看进程、关闭程序

也可以通过移动右键查看批量清理,如图所示。

| ◎ 网秦手机卫士     | F        |
|--------------|----------|
| 🎐 UC浏览器      | 2        |
| ③ 航海桌面       | ~        |
| 😑 信息         | ~        |
| 👍 搜狗输入法      | 2        |
| 🗄 通讯记录       | <b>V</b> |
| 🐯 Screenshot | 2        |
|              |          |
| 关闭           | 返回       |

![](_page_11_Figure_1.jpeg)

#### 系统垃圾清理

点击"系统垃圾清理",选择清理项"系统缓存"、"图片缓存"、"上网缓存"、"安装记录",点击"清理"即开始清理。

![](_page_11_Picture_4.jpeg)

图 6-4 系统垃圾清理

#### 短信/彩信/蓝牙消息清理

可以按联系人批量删除短信/彩信/蓝牙消息,点击"短信清理"、"彩信清理"、"蓝牙消息清理",进入短信、彩信、蓝 牙消息列表界面,短信按联系人展开,彩信按主题展开,蓝牙消息按时间进行排序,按中键全选或逐一选择,然后点 击"删除"。

| 系统  | <b>列秦手机卫士</b><br><sup>青理</sup> | ₩ 网秦手机卫士<br>₩ ₩ ₩ ₩ ₩ ₩ |      | ☆ 网秦手机卫士   |      | ☆ 网秦手机卫士    |      |
|-----|--------------------------------|-------------------------|------|------------|------|-------------|------|
| -   | 内存清理                           | 全选                      | 1    | 全选         | 1    | 全选          | 1    |
|     | 剩:35.2 M 共:120                 | 1065795555              | 132条 | 1065795555 | 132条 | 1065795555  | 132条 |
|     | 系统垃圾清理                         | 182                     | 63条  | 1.182      | 63条  | - HEA       | 63条  |
| -   | 31个垃圾文件                        | - 株学石                   | 54条  |            | 54条  |             | 54条  |
| -   | 短信清理                           | □ : )/M                 | 47条  | : )/M      | 47条  | ; )/M       | 47条  |
|     | 869条                           | REA                     | 39条  | 确认删除35条消息? | 2    | 删除成功,共为您释   | 0    |
| -   | 彩信清理                           | ☑ 95555                 | 35条  |            | •    | 放752.0 K磁盘空 | U    |
| 642 | 751条                           | PER/M                   | 27条  |            |      | 间!          |      |
| 选项  | 返回                             | 回清理                     | 返回   | 是          | 否    |             |      |

![](_page_11_Figure_9.jpeg)

## 7 拦截模式

通过选择和自定义拦截模式,可以将设置为黑名单的号码的来电及短信进行拦截和过滤,使您免受垃圾短信和骚扰电话的打扰。手机卫士对短信只采用静音的拦截方式,用户依然可以在系统短信箱中查看被拦截的短信。

#### 选择、编辑拦截模式

进入"选择拦截模式"中,选中您需要的拦截模式点击中键,在菜单中点击"启用"即可启用该拦截模式,如果您想 查看或者编辑拦截方法,则点击"编辑"即可对拦截方式进行编辑,在前五种给定的拦截模式中,用户不能编辑拦截 对象,只能选择来电拦截方式,在"自定义"拦截模式中,用户可以编辑拦截对象,同时也可以选择来电的拦截方式; 五版手机没有"静音"拦截方式;

![](_page_12_Figure_4.jpeg)

|    | 四夕始 「     | 息来电 | E  | 会议模式                    |
|----|-----------|-----|----|-------------------------|
| ,  | ★石平<br>前音 |     |    | 信息 来电<br>黑名单 <b>⊠ ⊠</b> |
|    | 挂断        |     |    |                         |
|    | 挂断+短信     |     |    |                         |
| 来  | 用户已关机     | 静音  |    | 来由学表方式, 性略, 短信 -        |
| 短  | 用户已停机     |     |    |                         |
| 稍  | 号码是空号     |     |    |                         |
| 启月 | 8         |     | 返回 | 启用 返回                   |

图 7-1 选择、编辑拦截模式

#### 黑白名单

进入"黑白名单"中,点击"选项"一〉"添加号码"即可从通话记录、收件箱、名片夹导入电话号码或者手动添加号 码到黑白名单。

![](_page_13_Picture_0.jpeg)

**图 7-2** 黑白名单

#### 拦截记录

进入"拦截记录"即可查询到被拦截的电话及短信。

![](_page_13_Picture_4.jpeg)

图 7-3 拦截记录

#### 来电面板

在来电面板中,用户可以对来电进行"静音"和"挂断+回短信"的处理方式,用户可以自定义两条常用的短信回复语,以便经常使用。自定义短信回复语在"拦截模式"一〉"拦截设置"一〉"来电拒接短信 1/2"中进行设置。

![](_page_13_Picture_8.jpeg)

#### **图 7-4** 来电面板

#### 标记响一声来电

当陌生的电话来电后在3秒内挂断,则在系统的通话记录中会显示[3秒],以提示您这是响一声来电,避免回拨到吸费 电话引起话费损失。

| ■ 未接来电 ▼ 6 4 4 4 4 4 4 4 4 4 4 4 4 4 4 4 4 4 4 | * 🖬 🖾<br>19:17 🏭 | ☆ 网秦手机卫士<br>≝#80番 |    |
|------------------------------------------------|------------------|-------------------|----|
| [3秒]136813<br>2010/10/16                       | 8465 仓<br>19:16  | 来电去电归属地显示         |    |
| <b>136813846</b><br>2010/10/16                 | 52-北京<br>19:15   | 去电接通提示 开          |    |
| [静]1368138<br>2010/10/16                       | 4652-北<br>19:05  | 标记响一声来电<br>开      |    |
| [静]1368138<br>2010/10/16                       | 4652-北<br>17:59  | 来电拒接短信1<br>稍后回您电话 |    |
| 选项                                             | 退出               | 更改                | 返回 |

图 7-5 标记响一声来电

#### 去电接通提示

电话在接通瞬间的辐射是正常通话时辐射的 20 倍! 开通此功能,您在拨出电话等待对方接通时可以不用把手机放在 耳边,对方接通时手机会立即振动或屏幕闪烁 (fp1 机型为屏幕闪烁, fp2 机型为振动),提示电话已接通,这时拿起 手机通话可以最大限度较少辐射危害。建议您一直开启此功能!

设置方法:"拦截模式"一〉"拦截设置"一〉"去电接通提示"中进行设置。

![](_page_14_Picture_5.jpeg)

图 7-6 去电接通提示

## 8 手机备份

手机备份可以将您的通讯录备份到服务器或者存储卡上,备份到服务器中的通讯录当您换手机后一样可以通过手机备份功能把已备份的通讯录恢复到手机中(不支持 SIM 卡通讯录备份和恢复)。

选择备份通讯录到服务器需要一个备份帐号。

新建帐号:"手机备份"一〉"备份帐号管理"一〉"新建帐号"中输入帐号名及密码,用户名请输入您常用的邮箱帐 号,以便找回密码时使用;

![](_page_15_Picture_0.jpeg)

图 8-1 新建账号

**帐号登录:**如果您已经有备份帐号,直接在"手机备份"一〉"备份帐号管理"一〉"当前帐号"中输入账号名及密码即可;

![](_page_15_Picture_3.jpeg)

图 8-2 帐号登录

![](_page_15_Picture_5.jpeg)

从服务器恢复:"手机备份"一〉"备份/恢复通讯录"一〉"从服务器恢复"。

| 备份 | <b>网秦手机卫士</b><br>沙恢复通讯录 |    |
|----|-------------------------|----|
| ₿  | 备份到服务器                  |    |
| 3  | 从服务器恢复                  |    |
| ₿  | 备份到存储卡                  |    |
|    | 从存储卡恢复                  |    |
| 1  | 隐私保护承诺                  |    |
| 选项 |                         | 返回 |

图 8-4 从服务器恢复

**备份到存储卡:**"手机备份"一〉"备份/恢复通讯录"一〉"备份到存储卡"。

| 备份       | <b>网秦手机卫士</b><br>计恢复通讯录 |    |
|----------|-------------------------|----|
| <b>}</b> | 备份到服务器                  |    |
|          | 从服务器恢复                  |    |
| -        | 备份到存储卡                  |    |
|          | 从存储卡恢复                  |    |
|          | 隐私保护承诺                  |    |
| 选项       |                         | 返回 |
| 图 8-5    | 备份到存储卡                  |    |

从存储卡恢复:"手机备份"一〉"备份/恢复通讯录"一〉"从存储卡恢复"。

| る<br>番份  | <b>肉秦手机卫士</b><br>/恢复通讯录 |    |
|----------|-------------------------|----|
| <b>}</b> | 备份到服务器                  |    |
|          | 从服务器恢复                  |    |
| <b></b>  | 备份到存储卡                  |    |
|          | 从存储卡恢复                  |    |
| 1        | 隐私保护承诺                  |    |
| 选项       |                         | 返回 |
| 图 8-6    | 从存储卡恢复                  |    |

## 9 发现手机异常,进入急救模式

进入急救模式,将关闭系统以外的所有程序,包括木马和恶意软件,使手机迅速摆脱速度变慢、键盘锁死、自动狂发 短信等异常状态。

点击主界面"手机急救",弹出提示"进入急救模式?",如图所示,选择"是"即进入急救模式。

![](_page_17_Picture_0.jpeg)

**图 9-1** 手机急救

# 10 管理手机系统文件、查找文件;删除大文件释放存储空间;管理蓝牙消息

本功能拥有 symbian 最高授权的 20 权限,准许系统中的所有文件可见,可访问/private 下的文件,浏览系统文件夹、文件和信箱的蓝牙文件。还能分析磁盘存储详情,快速删除大文件。

#### 文件管理

点击主界面"文件管理",进入盘符列表,中键打开所选盘文件和文件夹,支持删除、移动、复制等操作。如图所示。

![](_page_17_Picture_6.jpeg)

| 於 网秦手机卫士<br>文件管理 | <b>※ 网秦手机</b><br>文件管理 | ☆ 网秦手机卫士<br>文件管理 |  |  |  |
|------------------|-----------------------|------------------|--|--|--|
| <b>E</b> JKM     | 2                     | 1                |  |  |  |
| 🔤 Images         | a0000230              |                  |  |  |  |
| E KuGou          | a000028f              |                  |  |  |  |
| eelogs           | A000065B              |                  |  |  |  |
| <b>es</b> netqin | eb220c4a              |                  |  |  |  |
| Predic           | e12bba46              |                  |  |  |  |
| Private          | e12bba47              |                  |  |  |  |
| QQPinyin         | <b>1000A859</b>       |                  |  |  |  |
| 选项               | 返回 选项                 | 返回               |  |  |  |

图 10-2 打开 Private 文件夹

#### 分析磁盘存储详情

| 次 网秦手机卫士<br>文件管理                |      | 文件管理                                   |      | <b>於 网秦手机卫士</b><br>存储详情 |                  |    |
|---------------------------------|------|----------------------------------------|------|-------------------------|------------------|----|
| 文件搜索                            | 系统   | ○ 文件搜索                                 | 系统   |                         | 多媒体文件<br>396.4 K |    |
| ► EFECTO 7.5 G]<br>SECTO 7.4 G] | 磁盘磁盘 | ► ENEXALS7/7.5.GI<br>■ ENEX.8 G/7.4 GI | 磁盘磁盘 | *                       | 应用程序<br>3.3 M    |    |
| 影分析存储详情<br>書蓝牙消息(可转发)           |      | 请选择磁盘:<br>C:\<br>E:\<br>F:\            |      |                         | 文件<br>4.4 M      |    |
| 选项                              | 返回   | 确认                                     | 取消   | 选项                      |                  | 返回 |

#### 图 10-3 分析磁盘存储详情

强大的文件智能搜索引擎能够对手机进行快速扫描,将不同种类的文件按照大小进行排序,帮助您轻松优化手机存储 空间。

| 存储设        | ]秦手机卫士<br><sup>销</sup>    | 存储设        | <b>闷秦手机卫士</b><br>存储详情          |  |  |  |
|------------|---------------------------|------------|--------------------------------|--|--|--|
| 6<br>      | ther-icon-L80.p<br>39.3 K | ng akasana | digital.png<br>23.2 K          |  |  |  |
| -          | apple_bg.png<br>24.4 K    | _          | orange_bg.png<br>22.7 K        |  |  |  |
|            | metal_bg.png<br>24.3 K    | 删除"d       | rose ba pna<br>ligital.png"? 👩 |  |  |  |
| 0123456789 | digital.png<br>23.2 K     |            | •                              |  |  |  |
| 选项         |                           | 返回是        | 否                              |  |  |  |

图 10-4 按大小顺序查看,并删除文件

#### 蓝牙消息管理

选择蓝牙消息,能够打开收件箱内的蓝牙附件,支持删除/移动/复制等操作,并且可以继续通过蓝牙转发给其他设备。 如图所示

| <b>於 网秦手机卫士</b><br>文件管理                                                                                                    |        | <b>藤 网秦手机卫士</b><br>藍牙消息(可转发)                                                                                              | -                                                                         | 家 <b>网奏手机卫士</b><br>藍牙消息(可转发)                                                                                                    | =             |
|----------------------------------------------------------------------------------------------------|--------|----------------------------------------------------------------------------------------------------|---------------------------------------------------------------------------|----------------------------------------------------------------------------------------------------|---------------|
| <ul> <li>文件搜索</li> <li>第724-1007/8.2</li> <li>第724-1007/7.5 G</li> <li>第5.8 G/7.4 G</li> <li>分析存储详情</li> <li>第5消息(可转发)</li> </ul> | 系统磁盘磁盘 | MG3.0_S60_3rd<br>MobileGuard_v3<br>MobileGuard_v3<br>MobileGuard_v3<br>MobileGuard_v3<br>MobileGuard_v3<br>MobileGuard_v3 | 728.7 K<br>760.0 K<br>760.1 K<br>759.8 K<br>759.8 K<br>759.9 K<br>760.0 K | <ul> <li>3.</li> <li>3. S60_3rd5th_Build</li> <li>显示打开的应用程序<br/>打开</li> <li>发送</li> <li>移至文件夹</li> <li>复制至文件夹</li> <li>删除</li> </ul> | 728.7X<br>字 + |
| 选项                                                                                                    | 返回     | 选项                                                                                                    | 返回                                                                        | 选择                                                                                                    | 取消            |

图 10-5 蓝牙消息管理

# 11 在线安全扫描已安装程序,分析潜在威胁,保护手 机安全

#### 手机安全云检测 在线分析潜在威胁

云查杀采用高性能查毒引擎,查毒准确率高,强力在线安全云检测,保护手机安全!

![](_page_19_Picture_3.jpeg)

图 11-1 在线安全云检测

发现危险软件,请选择菜单"卸载",将危险程序从您的手机中永久删除,以免受到进一步的威胁。如下图:

![](_page_19_Picture_6.jpeg)

#### 图 11-2 卸载危险程序

发现通缉中的软件,请选择菜单"举报该程序"举报给网秦安全中心,以免其他用户也受到其威胁。如下图:

![](_page_19_Picture_9.jpeg)

#### 图 11-3 举报通缉中的程序

发现未知的软件,请选择菜单"举报该程序"举报给网秦安全中心,以免其他用户也受到其威胁。如下图:

![](_page_20_Picture_2.jpeg)

图 11-4 举报未知的程序

您可对所选程序进行打分或发表自己的评论,如图所示。

![](_page_20_Picture_5.jpeg)

图 11-5 对程序打分或评论

按右键移动 tab 页,可查看所有进程的安全状态和能力,如图所示。

![](_page_20_Picture_8.jpeg)

图 11-6 进程管理

#### 监控、扫描恶评软件,防止恶意扣费

当安装软件时,会弹出提示卫士的监控条,当监控到恶评软件被安装时,会提示卸载。如图所示:

![](_page_21_Picture_0.jpeg)

图 11-7 监控、扫描流氓软件

## 12 推荐好友

觉得手机卫士不错?请推荐给您的朋友。

#### 短信推荐

选择号码后,软件将以短信的形式发送推荐信息给您的好友,如图所示。

![](_page_21_Picture_6.jpeg)

图 12-1 短信推荐

#### 蓝牙推荐

开启蓝牙搜寻可连接的设备,您确认后进行推荐,被推荐的好友将收到本软件的安装包,安装后即可享受网秦手机卫 士的安全服务。如图所示。

![](_page_21_Picture_10.jpeg)

图 12-2 蓝牙推荐

# 13 换肤

手机卫士新增加了换肤功能,有"绿色清新""黑色经典"2种皮肤,默认的为"绿色清新",如图所示。

| ···· 网秦手机卫士<br>主界面                                         | Ø 网秦手机卫士<br><sup>主界面</sup> |         |                                       |  |
|------------------------------------------------------------|----------------------------|---------|---------------------------------------|--|
| CO CO ESCAR                                                | <br>₹机留份                   | THUNDER | ● ● ● ● ● ● ● ● ● ● ● ● ● ● ● ● ● ● ● |  |
| 打开<br>推荐给好友                                                |                            |         | で×<br>国<br>社教授式                       |  |
| 更改皮肤         绿色清新           设置         蓝色经典           检查更新 |                            |         |                                       |  |
| 网秦主页                                                       | 山山<br>推得好友<br>3件1页         | FILER   |                                       |  |

图 13-1 换肤